# **PUBLICATION NW4000-60**

Issue 1.4

# **VOYAGE DATA RECORDER**

# AUTHORITY ACCESS INSTRUCTION MANUAL

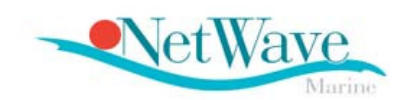

# NW4000-series VDR & (S)VDR

#### CONFORMITY STATEMENT

This equipment has been designed to comply with IMO regulations and the relevant IEC Performance Standards.

COPYRIGHT

© NetWave Systems 2006

Manufacturer:

NetWave Systems B.V. Lichtenauerlaan 110 3062 MA Rotterdam The Netherlands

Telephone: +31 10 2045665 Facsimile: +31 10 2045555 <u>www.netwavesystems.com</u> support@netwavesystems.com

All rights reserved. No part of this publication may be reproduced, transmitted, transcribed, translated or stored in any form or by any means, without the written permission of NetWave Systems BV

Technical details contained in this publication are subject to change without notice.

### **Amendment Record**

When an amendment is incorporated into this publication, the details should be recorded below. Where the equipment has been modified, the modification number shown on the Amendment Instruction Sheet is also to be recorded.

| Amendement Nbr | Date | Updated by |
|----------------|------|------------|
|                |      |            |
|                |      |            |
|                |      |            |
|                |      |            |
|                |      |            |
|                |      |            |
|                |      |            |
|                |      |            |
|                |      |            |
|                |      |            |
|                |      |            |
|                |      |            |
|                |      |            |
|                |      |            |
|                |      |            |
|                |      |            |
|                |      |            |
|                |      |            |
|                |      |            |
|                |      |            |
|                |      |            |

### **Important Notices**

### HEALTH AND SAFETY

All personnel are required to study these notices and familiarise themselves with all applicable safety precautions and bring them to the attention of others in the vicinity.

### **HIGH VOLTAGE WARNING**

LETHAL HIGH VOLTAGES ARE PRESENT IN THE VOYAGE DATA RECORDER

A current of 100 mA passing through the human body for one second can kill. This can occur at voltages as low as 35V AC or 50V DC. Some equipment in the system uses electrical power that can be lethal. Whenever practical, before carrying out installation, maintenance or repair, personnel involved must:

- (1) Isolate the equipment from the electrical supply.
- (2) Make tests to verify that the isolation is complete.
- (3) Ensure that power cannot be accidentally reconnected.

### DO NOT OPEN ANY OF THE UNITS WHEN THE VOYAGE DATA RECORDER IS OPERATIONAL UNLESS FULLY QUALIFIED TO DO SO.

If it is essential to work on the equipment with power connected, work must only be undertaken by qualified personnel who are fully aware of the danger involved and who have taken adequate safety precautions to avoid contact with dangerous voltages.

### **HEALTH HAZARD**

- This equipment contains materials which produce toxic fumes when ignited.
- The inhalation of dust and fumes or any contact with lubricants when cleaning the equipment may be temporarily harmful to health, depending on individual allergic reactions. Components which are broken or overheated may release toxic fumes or dust and must be treated with caution. Do not inhale the fumes and ensure that the dust and debris do not enter open cuts or abrasions. It is prudent to regard all damaged components as being potentially toxic, requiring careful handling and appropriate disposal.

### PERSONAL PROTECTION

Personal protection must be used whenever the possibility of an uncontrolled hazard exists. For example, a suitable face visor, gloves and a body apron should be worn when handling cathode ray tubes, as a precaution against injury in the event of breakage.

# OBSERVE PRECAUTIONS FOR HANDLING ELECTROSTATIC SENSITIVE DEVICES

CAUTION : Handling of Electrostatic-Sensitive Semiconductor Devices

Certain semiconductor devices used in the equipment are liable to damage due to static voltage. Observe the following precautions when handling these devices in their unterminated state, or sub-units containing these devices:

- Persons removing sub-units from any equipment using these devices must be earthed by a wrist strap and a resistor at the point provided on the equipment.
- Soldering irons used during the repair operations must be low voltage types with earthed tips and isolated from the mains voltage by a double insulated transformer.
- Outer clothing worn must be unable to generate static charges.
- Printed Circuit Boards (PCBs) fitted with these devices must be stored and transported in anti-static bags.

## **List Of Abbreviations**

| API    | Application Program Interface               |
|--------|---------------------------------------------|
| ARPA   | Automatic Radar Plotting Aid                |
| BCU    | Bridge Control Unit                         |
| CCTV   | Closed Circuit Television                   |
| CD ROM | Compact Disk Read Only Memory               |
| COG    | Course Over Ground                          |
| EBL    | Electronic Bearing Line                     |
| ECDIS  | Electronic Chart Display Information System |
| EPFS   | Electronic Position Fixing System           |
| EPIRB  | Emergency Position Indicating Radio Beacon  |
| FSP    | Field Service Program                       |
| GPS    | Global Positioning System                   |
| HSS    | Hardened Storage Server                     |
| IEC    | International Electro technical Commission  |
| IMO    | International Maritime Organization         |
| INS    | Integrated Navigation System                |
| IP     | Internet Protocol                           |
| LCD    | Liquid Crystal Display                      |
| LED    | Light Emitting Diode                        |
| NMEA   | National Marine Electronic Association      |
| PC     | Personal Computer                           |
| PMC    | Protective Memory Capsule                   |
| PRF    | Pulse Repetition Frequency                  |
| PSU    | Power Supply & Switch Unit                  |
| RIP    | Radar Interlay Processor                    |
| ROM    | Read Only Memory                            |
| ROV    | Remotely Operated Vehicle                   |
| SINAD  | Signal to Noise And Distortion              |
| SNTP   | Standard Time Network Protocol              |
| SOG    | Speed Over Ground                           |
| SOLAS  | Safety Of Life At Sea                       |
| STW    | Speed Through Water                         |
| TFTP   | Text File Transfer Protocol                 |
| ULB    | Underwater Locator Beacon                   |
| UPS    | Uninterruptible Power Supply                |
| USB    | Universal Serial Bus                        |
| UTC    | Universal Time Constant                     |
| VCR    | Video Cassette Recorder                     |
| VDR    | Voyage Data Recorder                        |
| VESA   | Video Electronics Standards Association     |
| VHF    | Very High Frequency                         |
| VRM    | Variable Range Marker                       |
| WAM    | WaveNet Adaptor Module                      |
| WIM    | WaveNet Interface Module                    |

### **List Of Specifications**

IEC 61996:1999 Shipborne Voyage Data Recorder - Performance requirements – methods of testing and required test results.

IEC PAS 61996-2 Part 2: (2005-07) Simplified voyage data recorder (S-VDR) – Performance requirements – Methods of testing and required test results

IMO A.658(16): Use and fitting of retro-reflective materials on life-saving appliances

IMO A.662(16): Performance standards for float-free release and activation arrangements for emergency radio equipment

IMO A.694(17): General requirements for shipborne radio equipment forming part of the Global Maritime Distress and Safety System (GMDSS) and for electronic navigational aids

IMO A.810(19): Performance standards for float-free satellite emergency positionindicating radio beacons (EPIRBs) operating on 406 MHz

IMO A.830(19):1995, Code on alarms and indicators

IMO A.861(20): Performance standards for shipborne voyage data recorders (VDRs)

IMO MSC.81(70): Testing of life-saving appliances

IMO MSC.163(78): Performance standards for shipborne simplified voyage data recorders(S-VDR).

Eurocae: ED56A – Minimum operational performance specification (MOPS) for cockpit voice recorder system

VESA:1996, Video electronics standards association – Discrete monitor timings standard 1.0, Revision 0.7 (DMTS)

SAE AS8045:1988, Engineering society for advancing mobility land, sea, air, and space – Minimum performance standard for underwater locating devices – Acoustic-self-powered

IEC 60068-2-27:1987, Environmental testing – Part 2: Tests – Test Ea and guidance: Shock

IEC 60268:1998, Sound system equipment – Part 16: Objective rating of speech intelligibility by speech transmission index

IEC 60936-1:1999, Maritime navigation and radiocommunication equipment and systems – Radar – Part 1: Shipborne radar – Performance requirements – Methods of testing and required test results

IEC 60936-3: Maritime navigation and radiocommunication equipment and systems – Radar – Part 3: Shipborne radar with chart facilities – Methods of testing and required test results

IEC 60945:2002, Maritime navigation and radiocommunication equipment and systems – General requirements – Methods of testing and required test results

IEC 61097-2: 2002, Global maritime distress and safety system (GMDSS) – Part 2: COSPAS SARSAT EPIRB – Satellite emergency position-indicating radio beacon operating on 406 MHz – Operational and performance requirements, methods of testing and required test results

IEC 61097-7:1996, Global maritime distress and safety system (GMDSS) – Part 7: Shipborne VHF radiotelephone transmitter and receiver – Operational and performance requirements, methods of testing and required test results

IEC 61162 (all parts), Maritime navigation and radiocommunication equipment and systems – Digital interfaces

IEC 61260:Electroacoustics - Octave-band and fractional-octave-band filters

IEC 61672 (all parts), Electroacoustics - Sound level meters

IEC 61993-2, Maritime navigation and radiocommunication equipment and systems – Automatic identification systems (AIS) – Part 2: Class A shipborne equipment of the universal automatic identification systems (AIS) – Operational and performance requirements, methods of test and required test results

VESA: 1996 Video electronics standards association - Discrete monitor timings standard 1.0, Revision 0.7 (DMTS)

## **1.0 Introduction**

The Voyage Data Recorder (furthermore referred to as VDR), records the outputs from sensors (connected external equipment) and ultimately passes the data to a protective capsule for storage.

This data is stored for a rolling 12 hour minimum period so that in the event of an accident the capsule can be recovered and an analysis of the events leading up to the incident may be conducted.

All available data is recorded until ship's power to the VDR fails, and from then only selected data (bridge audio) is recorded for a further two hours after which recording stops automatically.

The following data is recorded when the system is deployed as an S-VDR;

- Date and time from a source external to the ship, e.g. GPS
- Ship's position from a designated electronic positioning system, e.g. GPS
- Speed through the water and/or over the ground longitudinal and transverse from the Log
- Heading from the ship's designated compass
- Bridge audio via the VDR microphones.
- Communications audio from a designated VHF.
- Displayed video image from a single designated X or S band radar display, or alternatively an AIS in the event a radar interface possibility is not feasible.
- Depth under keel from the echo sounder.

<u>Additionally</u> recording of the following data is required when the system is deployed as a VDR:

- Mandatory main alarms.
- Rudder order and response.
- Engine order and response.
- Status of watertight doors as mandated by the IMO.
- Wind speed and direction, relative or absolute.
- Hull stress monitoring data, where such a system is fitted.

This manual provides information on how to have access to the recorded data.

## 2.0 Access to the VDR via the Bridge Control Unit

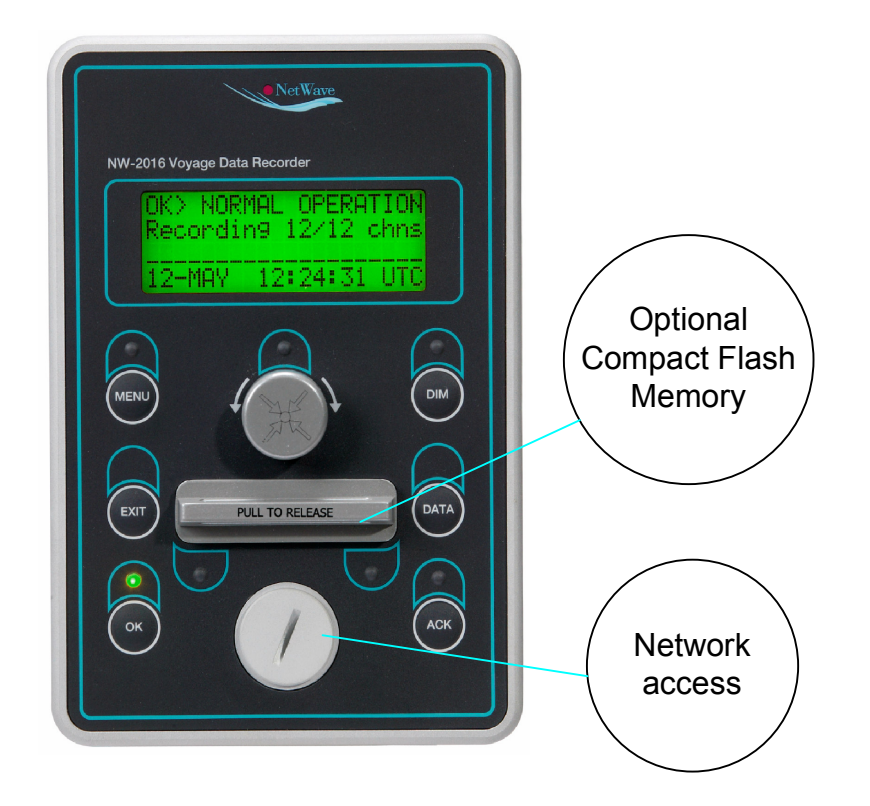

### 2. 1 Obtaining network connection with the VDR

The BCU is a console mountable display & control unit and is the primary userinteraction device. The BCU also serves to monitor the status of the VDR and functions as the primary alarm unit.

An alphanumeric display, together with pushbuttons and LED indication is provided on the front of the BCU to allow easy access and control of specific user-functions.

Additionally the BCU provides an RJ-45 user-access Ethernet port to be connected to a (laptop/notebook) PC for VDR system access (service and maintenance) as well as data retrieval of recorded data.

The PSU also has an independent data-switch incorporated, reason for which a laptop computer may also be connected to the network ports provided.

By means of the Ethernet cable (with two male RJ-45 jacks), connect a Laptop Computer or PC to the Ethernet port in the BCU by opening the round access hole with a coin.

Alternatively; by means of the Ethernet cable (with two male RJ-45 jacks), connect a Laptop Computer or PC to the Ethernet NET8 port in the PSU.

### 2.2 Network cabling

The VDR's Ethernet ports are auto-sensing and you should not have to change your Ethernet cable, however, if you encounter problems obtaining access to the VDR server, check the following:

- a. the Ethernet cable between the PC(Laptop, notebook computer) and the BCU or PSU should be a standard, ready made patch-type cable to overcome potential straight-thru vs. crossover Ethernet cabling issues. Change the cable if required.
- A straight-thru cable has identical ends.
- A crossover cable has different ends.
- A straight-thru is used as a patch cord in Ethernet connections.
- A crossover is used to connect two Ethernet devices without a hub or for connecting two hubs.
- A crossover has one end with the Orange set of wires switched with the Green set.
- Odd numbered pins are always striped, even numbered pins are always solid coloured.
- Looking at the RJ-45 with the clip facing away from you, Brown is always on the right, and pin 1 is on the left.
- No more than 1/2" of the Ethernet cable should be untwisted otherwise it will be susceptible to crosstalk.

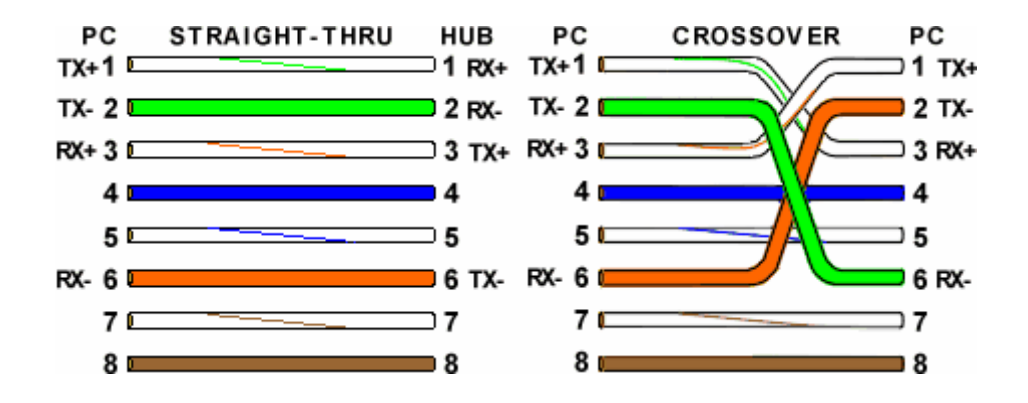

- b. if connected to the BCU (Ethernet), check that the BCU is connected to the PSU and that the BCU is functioning properly when the VDR is powered up by the BCU showing the acquisition of an IP-adress in the range 192.2.168.xx and the BCU screen showing functional messages .
- c. if the BCU is not connected properly or dysfunctional, connect to the Ethernet port [NET8] provided at the PSU, this port's functionality is similar to the port provided on the BCU until the problem is resolved.
- d. Check and correct your computer's LAN settings to be supporting the TCP/IP protocol (as normally used for Internet access)

e. Make sure the pc/laptop does not have a fixed IP-adress by checking the properties in the TCP/IP settings. (please refer to section 9.1 of the NW-4000 Ships and Operator Manual to change IP settings in your PC/laptop)

### 2.3 Obtaining access to the VDR

### General

The VDR contains a unique IP-address thru which it may be contacted.

Internet Protocol (IP) Addresses are numerical codes that are used to identify the unique address of each host (device, in this case the VDR) that's attached to the Internet or, in some cases like with the VDR, a local area network (LAN) that support the Internet Protocol. In some cases, IP addresses are assigned on a dynamic basis (each time a computer connects to the network, it is assigned a new address).

At the PC, open the browser utility (Internet Explorer, Mozilla Firefox, etc.) and in the address-bar of the browser, enter the IP-address of the NetWave VDR system and press "Enter.

### 192.168.2.50

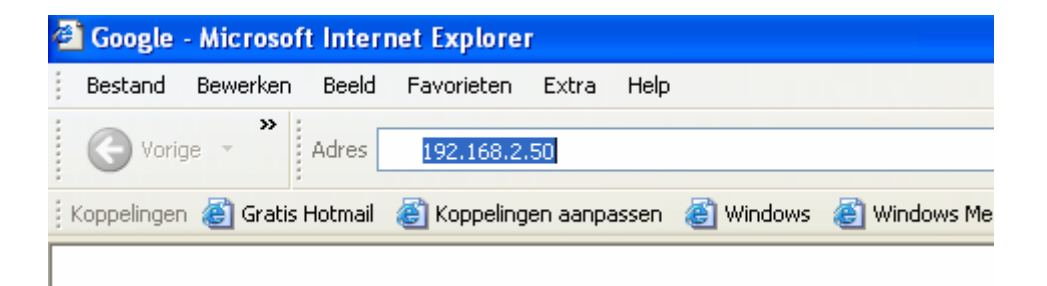

You will arrive at Form 0.0, the 'HOME-page" of the VDR

| Home Status Channels Devices                                                                                                | Configuration Control                                                         | VDR-Menu 0.1                           | Recording 28 Ch. of 28                                                                                                    |
|----------------------------------------------------------------------------------------------------|-------------------------------------------------------------------------------|----------------------------------------|----------------------------------------------------------------------------------------------------|
| NetWave<br>North                                                                                                    |                                                                               |                                        | THE DATE OF THE DATE OF THE OF THE OF THE O |
| Vessel Download                                                                                                    |                                                                               |                                        | Home                                                                                                    |
| Vessel Name<br>IMO ID Number<br>VDR-Type<br>Approval Authority<br>Approval Reference<br>Date and Time of<br>Last Amendment: | Oceania<br>1234567890<br>NW-4000<br>BSH<br>BSH-XXXXXX-YYYY<br>30 October 2006 |                                        | VDR Form: 0.1                                                                                                    |
| S<br>Version                                                                                                    | ystemdate: 30 Octobe<br>1.0.15 Copyright 200                                  | r 2006 21:50:11 h<br>)6 NetWave System | s B.V.                                                                                                    |

## 3. 0 Downloading WavePlay replay software

Refer to the Page Home>Download

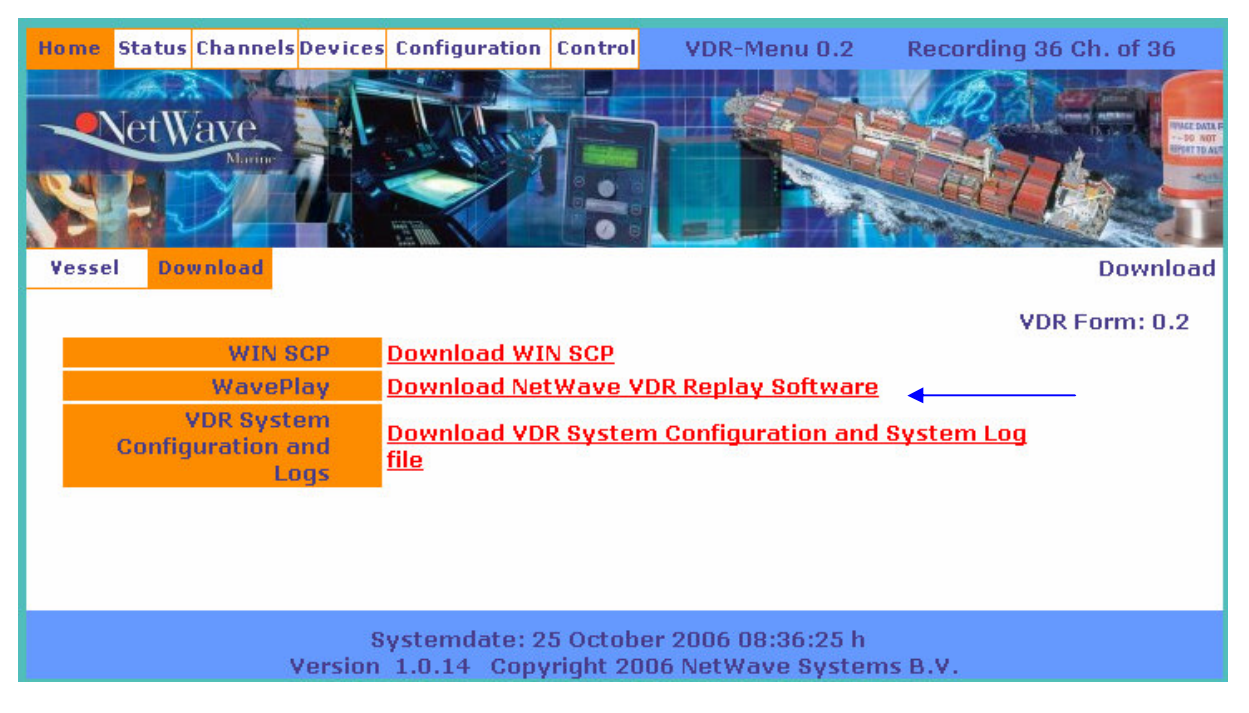

Choose to "Download NetWave VDR Replay software"

Execute the file, the software will install automatically on the connected PC/laptop.

## 4.0 Downloading data from the VDR

Before you can do any Replay activities, you need to transfer the data from the VDR onto the PC/laptop.

To download recorded data from the VDR, you need to use an installable program called "WinSCP" which is also to be downloaded from the HOME>DOWNLOAD page.

| Home Status Channels Device             | s Configuration Control VDR-Menu 0.2 Recording 1 Ch. of 0       |
|-----------------------------------------|-----------------------------------------------------------------|
| NetWave                                 |                                                                 |
| Yessel Download                         | Download ALARM                                                  |
|                                         | VDR Form: 0.2                                                   |
| WIN SCP                                 | Download WIN SCP                                                |
| WavePlay                                | Download NetWave VDR Replay Software                            |
| VDR System<br>Configuration and<br>Logs | <u>Download VDR System Configuration and System Log</u><br>file |
|                                         |                                                                 |
|                                         |                                                                 |

Download and execute this program by choosing "Download WIN SCP" from the HOME>DOWNLOAD page.

Run the program and you will arrive at the login screen (as shown below)

| WinSCP Login                                                                                                    |                   | ? 🗙                                                                                    |
|----------------------------------------------------------------------------------------------------|-------------------|----------------------------------------------------------------------------------------|
| <ul> <li>Session</li> <li>Stored sessions</li> <li>Environment</li> <li>Directories</li> <li>SSH</li> <li>Preferences</li> </ul> | 192.168.2.50      | <u>N</u> ew<br>Load<br>Delete<br><u>R</u> ename<br>Set de <u>f</u> aults<br>Shell jcon |
| About                                                                                                    | <u>Save</u> Login | <u>I</u> ools<br>Help                                                                  |

If you use this program for the first time, Select "New"" and you will arrive on the following screen:

| WinSCP Login                                                                                                    |                                                                                                    |               |                     | ? 🛛                        |
|----------------------------------------------------------------------------------------------------|----------------------------------------------------------------------------------------------------|---------------|---------------------|----------------------------|
| <ul> <li>Session</li> <li>Stored sessions</li> <li>Environment</li> <li>Directories</li> <li>SSH</li> <li>Preferences</li> </ul> | Session<br><u>H</u> ost name<br>192.168.2.50<br><u>U</u> ser name<br>root<br>Private <u>k</u> ey file<br>Protocol<br>O SF <u>T</u> P | e<br>SFTP (al | Password<br>••••••• | Po <u>r</u> t number<br>22 |
| Advanced options                                                                                                    |                                                                                                    |               |                     | Select c <u>o</u> lor      |
| About Language                                                                                                    | s                                                                                                    | <u>S</u> ave  | . Login             | Help                       |

In the field "Host name", enter the (VDR) IP address: 192.168.2.50 and provide the

User name: root Password: nwstorage Select "SFTP (allow SCP fallback)" as Protocol and press "Login"

You will arrive in the VDR data storage directories, which are visible on the following screen;

| PC-side                                       |             |                            |                       |            | VDR-9              | side                    |                  |                    |                                       |
|-----------------------------------------------|-------------|----------------------------|-----------------------|------------|--------------------|-------------------------|------------------|--------------------|---------------------------------------|
| 🥦 vdr. data - 192.168.2.50 - WinSCP           |             |                            |                       |            |                    |                         |                  |                    |                                       |
|                                               |             |                            |                       |            |                    |                         |                  |                    |                                       |
| Local Mark Files Commands Session Optic       | ns Remote   | Help                       | t - 🍯                 |            |                    |                         |                  |                    |                                       |
|                                               |             | 1 00 20                    |                       |            | 🖂 udu data         |                         | - A D            |                    |                                       |
|                                               |             |                            |                       |            |                    |                         | <u>a</u> m 🖻 🧖 🖻 |                    |                                       |
| C:\Documents and Settings\Hob Post\Mijn docun | ner en      |                            |                       |            | /mnt/usb2/vdr_da   | ta                      |                  |                    |                                       |
| Name – Ext                                    | Size        | Туре                       | Changed               |            | Name - Ext         |                         | Size             | Changed            | Rights 🛆                              |
| <b>b</b>                                      | •           | Parent directory           | 11-8-2006 12:42       | :40        |                    |                         |                  | 10-8-2006 11:35:31 | rwxr-xr->                             |
| 🚔 Mijn afbeeldingen                           |             | Bestandsmap                | 26-3-2006 5:28:       | 27         | alarm_history_     | data.txt                | 26.820           | 11-8-2006 13:56:47 | rw-rr                                 |
| 🛗 Mijn muziek                                 |             | Bestandsmap                | 16-3-2006 11:00       | :11        | 📔 alarm_logfile.k  | 99                      | 41.703           | 11-8-2006 13:56:47 | rw-rr                                 |
| C Mijn notitieblok                            |             | Bestandsmap                | 17-3-2006 1:31:0      | 07         | BCU_channel_       | 1_1.1                   | 49               | 11-8-2006 13:16:55 | rwxrwxrv                              |
| 🕮 Mijn video's                                |             | Bestandsmap                | 12-6-2006 19:26       | :20        | BCU_channel_       | 1_1.20060810123127      | 46.494           | 10-8-2006 15:32:16 | rw-rr                                 |
| My Pictmotions                                |             | Bestandsmap                | 25-3-2006 7:52:0      | 08         | BCU_channel_       | 1_1.20060810123409      | 1.842            | 10-8-2006 15:34:14 | rw-rr                                 |
| 🛗 My Shapes                                   |             | Bestandsmap                | 27-4-2006 22:02       | :22        | BCU_channel_       | 1_1.20060810123444      | 1.944.656        | 10-8-2006 16:05:10 | rw-rr                                 |
| My Skype Content                              |             | Bestandsmap                | 22-3-2006 12:55       | :27        | BCU_channel_       | 1_1.20060810130511      | 2.404.888        | 10-8-2006 16:28:56 | rw-rr                                 |
| My Skype Pictures                             |             | Bestandsmap                | 28-6-2006 18:59       | :18        | BCU_channel_       | 1_1.20060810192050      | 19.892.448       | 10-8-2006 23:50:34 | rw-rr                                 |
| Studio 2005                                   |             | Bestandsmap                | 26-3-2006 5:22:2      | 26         | BCU_channel_       | 1_1.20060811005330      | 13.263.069       | 11-8-2006 4:53:30  | rw-rr                                 |
| 🔄 ais fout bij 5msec interval.doc             | 79.872      | Microsoft Word Document    | 10-8-2006 13:34       | :17        | BCU_channel_       | 1_1.20060811015330      | 13.266.432       | 11-8-2006 5:53:30  | rw-rr                                 |
| 🧐 desktop.ini                                 | 82          | Configuratie-instellingen  | 16-3-2006 11:00       | :11        | BCU_channel_       | 1_1.20060811025330      | 13.268.992       | 11-8-2006 6:53:30  | rw-rr                                 |
| 🚰 TOSHIBA Gebruikershandleiding.Ink           | 1.578       | Snelkoppeling              | 22-9-2005 12:54       | :14        | BCU_channel_       | 1_1.20060811035331      | 13.482.747       | 11-8-2006 7:54:30  | rw-rr                                 |
| 🧾 vdr_general_data.txt                        | 13.078      | Tekstdocument              | 11-8-2006 13:40       | :27        | BCU_channel_       | 1_1.20060811045430      | 13.269.248       | 11-8-2006 8:54:30  | rw-rr                                 |
| NIM2_video_image_file.bmp                     | 1.924.230   | Bitmapafbeelding           | 10-8-2006 14:46       | :27        | BCU_channel_       | 1_1.20060811055430      | 13.268.992       | 11-8-2006 9:54:30  | rw-rr                                 |
|                                               |             |                            |                       |            | BCU_channel_       | 1_1.20060811065430      | 11.114.387       | 11-8-2006 10:46:14 | rw-rr                                 |
|                                               |             |                            |                       |            | BCU_channel_       | 1_1.20060811074614      | 6.225.354        | 11-8-2006 11:18:31 | rw-rr                                 |
|                                               |             |                            |                       |            | BCU_channel_       | 1_1.20060811082550      | 5.376            | 11-8-2006 11:27:39 | rw-rr                                 |
|                                               |             |                            |                       |            | BCU_channel_       | 1_1.20060811082739      | 12.983.184       | 11-8-2006 12:27:42 | rw-rr                                 |
|                                               |             |                            |                       |            | BCU_channel_       | 1_1.20060811092742      | 10.854.144       | 11-8-2006 13:16:51 | rw-rr                                 |
|                                               |             |                            |                       |            | BCU_channel_       | 1_1.20060811101655      | 11.664.746       | 11-8-2006 14:11:20 | rw-rr                                 |
|                                               |             |                            |                       |            | BCU_channel_       | 1_1_time.1              | 54               | 11-8-2006 13:16:55 | rwxrwxrv                              |
|                                               |             |                            |                       |            | BCU_channel_       | 1_1_time.20060810123127 | 1.310            | 10-8-2006 15:32:16 | rw-rr                                 |
|                                               |             |                            |                       |            | BCU_channel_       | 1_1_time.20060810123409 | 153              | 10-8-2006 15:34:43 | rw-rr                                 |
|                                               |             |                            |                       |            | BCU_channel_       | 1_1_time.20060810123444 | 50.539           | 10-8-2006 16:05:10 | rw-rr                                 |
|                                               |             |                            |                       |            | BCU_channel_       | 1_1_time.20060810130511 | 36.530           | 10-8-2006 16:28:56 | rw-rr                                 |
|                                               |             |                            |                       |            | BCU_channel_       | 1_1_time.20060810192050 | 159.066          | 10-8-2006 23:50:34 | rw-rr                                 |
|                                               |             |                            |                       |            | BCU_channel_       | 1_1_time.20060811005330 | 105.036          | 11-8-2006 4:53:30  | rw-rr                                 |
|                                               |             |                            |                       |            | BCU_channel_       | 1_1_time.20060811015330 | 105.038          | 11-8-2006 5:53:30  | rw-rr                                 |
|                                               |             |                            |                       |            | BCU_channel_       | 1_1_time.20060811025330 | 105.040          | 11-8-2006 6:53:30  | rw-rr                                 |
|                                               |             |                            |                       |            | BCU_channel_       | 1_1_time.20060811035331 | 106.807          | 11-8-2006 7:54:30  | rw-rr                                 |
|                                               |             |                            |                       |            | BCU_channel_       | 1_1_time.20060811045430 | 105.040          | 11-8-2006 8:54:30  | rw-rr 💌                               |
| <                                             |             |                            |                       | >          | <                  |                         |                  |                    | >                                     |
| 0 B of 1.971 KB in 0 of 14                    |             |                            |                       |            | 0 B of 692 MB in 0 | of 1.075                |                  |                    |                                       |
| 📝 F2 Rename 📝 F4 Edit 📫 F5 Copy 🗳 F           | =6 Move 📺 I | F7 Create Directory 🗙 F8 D | elete 💣 F9 Properties | 👖 F10 Quit |                    |                         |                  |                    |                                       |
| 3.308 KB 137 KB 🧕                             | 🥦 🔒 aes     | sFTP (v3)                  | 1:43:48               |            |                    |                         |                  |                    |                                       |
| A start Subtled Mercroft Dr                   | E.          | nhuno Winned               | PURITCATION NWAR      | Will Incl  | wurking 100904     | VDD - Administrator     | Sec. 102 162 2   |                    | A A A A A A A A A A A A A A A A A A A |

The left hand side of the screen represents your local (PC)directory, the right hand side shows the data and directory structure on the VDR.

Select the left hand side (where you see your PC's subdirectories) by mouse-clicking anywhere into this area, and prepare a dedicated subdirectory where you will store the recorded VDR files by pressing (function-key) F7.

An example name could be "PC\_VDRDATA\_01"

| Create folder            |    |              |       | ? 🗙          |
|--------------------------|----|--------------|-------|--------------|
| New <u>f</u> older name: |    |              |       |              |
| PC_VDRDATA_01            |    |              |       |              |
|                          | OK | ) <b>C</b> a | ancel | <u>H</u> elp |

On your PC, you should now be able to see these directories.

| 😼 / - root@192.168.2.50 - WinSCP              |              |                           |                    |                                                                                      |           |                     |           |     |
|-----------------------------------------------|--------------|---------------------------|--------------------|--------------------------------------------------------------------------------------|-----------|---------------------|-----------|-----|
| Local Mark Files Commands Session Optic       | ins Remote   | Help                      |                    |                                                                                      |           |                     |           |     |
| 🔶 🔟 📲 🕄 🗠 🔛 🌌 🖓                               | <u>s II </u> | V Ø Ø Default             | •   🐼 •            |                                                                                      |           |                     |           |     |
| 🛛 🥪 C: Lokaal station 🔽 🛛 💠 🚽 🔂               | 🔯 🚮 🖗        | ) 🔄 🗞                     |                    | 🔁 / <roob td="" 🖌="" 🖌<="" 🗸=""><td>🚮 🖗 😂 🐂 👘</td><td></td><td></td><td></td></roob> | 🚮 🖗 😂 🐂 👘 |                     |           |     |
| C:\Documents and Settings\Rob Post\Mijn docum | enten        |                           |                    | 7                                                                                    |           |                     |           |     |
| Name Ext A                                    | Size         | Туре                      | Changed            | Name 🔶 Ext                                                                           | 2         | ize Changed         | Rights    | T   |
| <b>1</b>                                      |              | Parent directory          | 25-10-2006 8:16:40 | <b>(b</b> )                                                                          |           | 1-1-1970 1:00:00    | rwxr-xr-x | -   |
| 📇 Mijn afbeeldingen                           |              | Bestandsmap               | 26-3-2006 4:28:27  | bin                                                                                  |           | 5-9-2006 13:11:27   | rwxr-xr-x | ,   |
| 📸 Mijn muziek                                 |              | Bestandsmap               | 16-3-2006 10:00:11 | boot                                                                                 |           | 1-1-1970 1:18:52    | rwxr-xr-x | 1   |
| 🛅 Mijn notitieblok                            |              | Bestandsmap               | 17-3-2006 0:31:07  | 🛅 dev                                                                                |           | 31-3-2005 16:59:00  | rwxr-xr-x | 1   |
| 🛅 Mijn video's                                |              | Bestandsmap               | 12-6-2006 18:26:20 | Centre                                                                               |           | 30-10-2006 22:13:04 | rwxr-xr-x | t   |
| CM My Google Gadgets                          |              | Bestandsmap               | 17-8-2006 18:41:13 | bome                                                                                 |           | 17-7-2006 13:01:14  | rwxr-xr-x | 1   |
| My Pictmotions                                |              | Bestandsmap               | 25-3-2006 6:52:08  | initrd 🔁                                                                             |           | 31-3-2005 17:02:50  | rwxr-xr-x | r   |
| 📇 My Shapes                                   |              | Bestandsmap               | 27-4-2006 21:02:22 | ib 🔁                                                                                 |           | 1-8-2005 14:56:25   | rwxr-xr-x | r   |
| 🛅 My Skype Content 🧹                          |              | Bestandsmap               | 22-3-2006 11:55:27 | mnt                                                                                  |           | 30-10-2006 22:13:00 | rwxr-xr-x | 1   |
| CM My Skype Pictures                          |              | Bestandsmap               | 28-6-2006 17:59:18 | C opt                                                                                |           | 1-1-1970 2:40:07    | rwxr-xr-x | ł   |
| Cisual Studio 2005                            |              | Bestandsmap               | 26-3-2006 4:22:26  | C proc                                                                               |           | 1-1-1970 1:00:00    | r-xr-xr-x | - t |
| WIM1_channel_1_8.20060817121332               | 251.763      | 20060817121332-bestand    | 17-8-2006 14:48:36 | Coroot                                                                               |           | 28-8-2006 1:56:51   | rwx       | 1   |
| S WIM2_video_image_file.bmp                   | 1.924.230    | Bitmapafbeelding          | 10-8-2006 13:46:27 | 🚞 sbin                                                                               |           | 6-10-2006 2:43:51   | rwxr-xr-x | 1   |
| ais fout bij 5msec interval.doc               | 79.872       | Microsoft Word Document   | 10-8-2006 12:34:17 | C sys                                                                                |           | 1-1-1970 1:00:00    | rwxr-xr-x | r   |
| Herewith we confirm that the NetWave V        | 24.576       | Microsoft Word Document   | 25-10-2006 8:16:38 | i tftpboot                                                                           |           | 30-10-2006 16:49:00 | rwxr-xr-x | r   |
| 📴 desktop.ini                                 | 82           | Configuratie-instellingen | 16-3-2006 10:00:11 | 🔂 tmp                                                                                |           | 2-8-2005 12:32:02   | rwxrwxrwx | 1   |
| 🗩 TOSHIBA Gebruikershandleiding.lnk           | 1.578        | Snelkoppeling             | 22-9-2005 11:54:14 | 🚞 usr                                                                                |           | 6-10-2006 2:43:57   | rwxr-xr-x | 1   |
| 🗐 vdr_general_data.txt                        | 13.078       | Tekstdocument             | 11-8-2006 12:40:27 | 🗀 var                                                                                |           | 6-10-2006 2:43:58   | rwxr-xr-x | 1   |
|                                               |              |                           |                    |                                                                                      |           |                     |           |     |
|                                               |              |                           |                    |                                                                                      |           |                     |           |     |
|                                               |              |                           |                    |                                                                                      |           |                     |           |     |
|                                               |              |                           |                    |                                                                                      |           |                     |           |     |

On the (right hand) VDR screen, now select the primairy data volume which is stored in the subdirectory: <u>/root/mnt/vdrm1/vdr\_data</u> by double-clicking with the mouse on the directory structure.

| 🔁 / <root> 🕑 🔄 🕶 🗢 🗸</root> |
|-----------------------------|
| 1                           |
| Name 🔻 Ext                  |
| 🖻                           |
| Cin var                     |
| 🚞 usr                       |
| 🔂 tmp                       |
| C tftpboot                  |
| i sys                       |
| 🚞 sbin                      |
| Coroot                      |
| Diproc                      |
|                             |
|                             |
|                             |
|                             |
|                             |
|                             |
|                             |
| Doot                        |
|                             |
|                             |
|                             |

| 🗀 mnt 🔸 🔽 🖙 + 🔿 - 📧 ն 🔂 😰 😂 🤤 |                     |
|-------------------------------|---------------------|
| /mnt                          |                     |
| Name 🔶 Ext                    | Size Changed        |
| <b>()</b>                     | 1-1-1970 1:00:00    |
| 🗀 compactflash                | 23-10-2006 21:02:19 |
| 🔂 hss1                        | 30-10-2006 21:17:25 |
| 🔂 hss2                        | 30-10-2006 21:17:25 |
| 🔁 vdrm1 🚽                     | 1-1-1970 2:51:00    |
| Ci vdrm2                      | 24-10-2006 19:47:27 |

NB. You will repeat this process on the secondary data volume called <u>/root/mnt/vdrm2/vdr\_data</u> later.

Once you arrive into in the subdirectory <u>mnt/vdrm1/vdr data</u>, select **all** files at the right hand side of the screen and drag them to the left hand portion of the screen, into the new subdirectory you have created, to copy them to your local PC.

You may select all files from the Menu Bar by choosing Mark and Select Files

| 🔓 vdr_data - 192.168.2.50 - WinSCP               |                                 |                        |    |                                      |         |                    |           |
|--------------------------------------------------|---------------------------------|------------------------|----|--------------------------------------|---------|--------------------|-----------|
| Local Mark Files Commands Session Options Remote | Help                            |                        |    |                                      |         |                    |           |
| 🔹 🛛 🗃 • 🖙 📽 😔 📼 🎤 😫 🖅 🖃                          | 🛛 🔹 🖉 🕐 Default                 | •   🐲 •                |    |                                      |         |                    |           |
| Geo C: Lokaal station 👽 🛛 😓 → → 👘 🕅 🚮 🚱          | ) 🔄 Fe                          |                        |    | 🔁 vdr data 🔍 😓 • 🔿 - 📴 🐼 🚮 🕼         | 🖮 Pe    |                    |           |
|                                                  |                                 |                        |    | /mnt/usb1/vdr data                   |         |                    |           |
| Name – Ext Size                                  | Туре                            | Changed                |    | Name – Ext                           | Size    | Changed            | Rights 🔼  |
| C audio                                          | Bestandsmap                     | 10-8-2006 14:54:53     |    | <b>A</b>                             |         | 1-1-1970 2:08:37   | rwxr-xr-> |
| Bakie                                            | Bestandsmap                     | 27-7-2006 15:01:04     |    | directory2.txt                       | 12.379  | 25-7-2006 11:49:12 | rw-rr     |
| BCULOG                                           | Bestandsmap                     | 4-8-2006 15:28:56      |    | WIM1 channel 1 1.20060813225750      | 284.078 | 14-8-2006 2:58:36  | rw-rr     |
| BRANDEN                                          | Bestandsmap                     | 23-7-2006 13:08:27     |    | WIM1 channel 1 1.20060813235836      | 187.248 | 14-8-2006 3:58:42  | rw-rr     |
| BSH reort voor Pierre100806                      | Bestandsmap                     | 10-8-2006 12:00:43     |    | WIM1 channel 1 1.20060814015941      | 187.242 | 14-8-2006 5:59:41  | rw-rr     |
| Documents and Settings                           | Bestandsmap                     | 16-3-2006 10:58:08     |    | WIM1 channel 1 1.20060814042728      | 93.017  | 14-8-2006 7:57:48  | rw-rr     |
| Download Frisian                                 | Bestandsmap                     | 1-8-2006 23:59:11      |    | WIM1 channel 1 1.20060814045822      | 284.809 | 14-8-2006 8:59:18  | rw-rr     |
| frysian lady                                     | Bestandsmap                     | 24-7-2006 15:01:45     |    | WIM1 channel 1 1.20060814065920      | 187.258 | 14-8-2006 10:59:22 | rw-rr     |
| E Fun                                            | Bestandsmap                     | 16-5-2006 13:53:34     |    | WIM1 channel 1 1.20060814085923      | 190.369 | 14-8-2006 13:00:20 | rw-rr     |
| 1386                                             | Bestandsmap                     | 22-9-2005 10:08:53     |    | WIM1 channel 1 1.20060814100020      | 6.035   | 14-8-2006 13:02:16 | rw-rr     |
| Installation                                     | Bestandsmap                     | 1-5-2006 16:29:42      |    | WIM1 channel 1 1 time.20060813225750 | 150.877 | 14-8-2006 2:58:36  | rw-rr     |
| Instructies Pierre                               | Bestandsmap                     | 11-8-2006 13:59:46     |    | WIM1 channel 1 1 time.20060813235836 | 98,909  | 14-8-2006 3:58:42  | rw-rr     |
| Therfacing                                       | Bestandsmap                     | 27-4-2006 17:40:25     |    | WIM1 channel 1 1 time.20060814015941 | 98,796  | 14-8-2006 5:59:41  | rw-rr     |
| Klanten                                          | Bestandsman                     | 27-4-2006 17:44:26     |    | WIM1_channel_1_1_time.20060814042728 | 48.114  | 14-8-2006 7:57:48  | rw-rr     |
| Marketing                                        | Bestandsman                     | 27-4-2006 22:03:31     |    | WIM1_channel_1_1_time.20060814045822 | 151,273 | 14-8-2006 8:59:18  | rw-rr     |
| MSOCarbe                                         | Bestandsman                     | 22-9-2005 13:16:48     |    | WIM1_channel_1_1_time.20060814065920 | 98,796  | 14-8-2006 10:59:22 | rw-rr     |
| netwaye player                                   | Bestandsmap                     | 3-7-2006 17:19:54      |    | WIM1 channel 1 1 time.20060814085923 | 100.450 | 14-8-2006 13:00:20 | rw-rr     |
| Program Files                                    | Bestandsmap                     | 14-8-2006 3:42:44      |    | WIM1 channel 1 1 time.20060814100020 |         | 14-8-2006 13:02:16 | rw-rr     |
| mrec3107 2                                       | Bestandsmap                     | 31-7-2006 19:58:43     |    | WIM1 channel 1 2.20060813225750      | 158,430 | 14-8-2006 2:58:36  | rw-rr     |
| Bec310706                                        | Bestandsman                     | 31-7-2006 17:12:21     |    | WIM1_chappel_1_2.20060813235836      | 104.426 | 14-8-2006 3:58:42  | rw-rr     |
| RECYCLER                                         | Bestandsmap                     | 17-3-2006 1:33:44      |    | WIM1 channel 1 2.20060814015940      | 104,434 | 14-8-2006 5:59:40  | rw-rr     |
| SeaBot                                           | Bestandsmap                     | 30-5-2006 23:13:41     |    | WIM1_channel_1_2.20060814042728      | 51.874  | 14-8-2006 7:57:48  | rw-rr     |
| SUPPORT                                          | Bestandsman                     | 22-9-2005 11:53:39     |    | WIM1_channel_1_2.20060814045823      | 158,870 | 14-8-2006 8:59:18  | rw-rr     |
| Systeem                                          | Bestandsman                     | 11-8-2006 5:35:00      |    | WIM1_channel_1_2.20060814065920      | 104,433 | 14-8-2006 10:59:22 | rw-rr     |
| System Volume Information                        | Bestandsman                     | 16-3-2006 11:32:42     |    | WIM1_chappel_1_2.20060814085922      | 104.422 | 14-8-2006 12:59:22 | rw-rr     |
| Technical Training                               | Bestandsman                     | 28-6-2006 18:59:27     |    | WIM1_chappel_1_2.20060814095922      | 5,135   | 14-8-2006 13:02:17 | rw-rr     |
| Temp                                             | Bestandsman                     | 25-4-2006 15:45:53     |    | WIM1_chappel_1_2_time.20060813225750 | 189.224 | 14-8-2006 2:58:36  | rw-rr     |
| TOOI SCD                                         | Bestandsman                     | 28-6-2006 18:59:27     |    | WIM1_chappel_1_2_time.20060813235836 | 147,802 | 14-8-2006 3:58:42  | rw-rr     |
|                                                  | Bestandsman                     | 28-6-2006 18:59:26     |    | WIM1_chappel_1_2_time.20060814015940 | 155,850 | 14-8-2006 5:59:40  | rw-rr     |
| C VDR                                            | Bestandsmap                     | 28-6-2006 11:08:33     |    | WIM1_channel_1_2_time_20060814042728 | 91,486  | 14-8-2006 7:57:48  | rw-rr     |
| WDR Pricelists                                   | Bestandsmap                     | 27-4-2006 21:31:21     |    | WIM1_channel_1_2_time_20060814045823 | 210.837 | 14-8-2006 8:59:18  | rm-rr     |
| WIM OPNAMEN 270706                               | Bestandsmap                     | 26-7-2006 17:25:32     |    | WIM1_channel_1_2_time_20060814065920 | 160.796 | 14-8-2006 10:59:22 | rim-rr 🗙  |
| <                                                | bostanap                        |                        |    | <                                    | 1001170 | 110 2000 10101122  | >         |
| 0.0 + 0.500 MD in 0 + (70                        |                                 |                        |    | 201 MD -4 201 MD in 020 -4 020       |         |                    | -         |
| U D UI 2.000 MG IN U OF 73                       |                                 | -                      |    | SST MB UFSST MB IN 620 OF 620        |         |                    |           |
| F4 Edit 🎼 F5 Copy 📑 F6 Move 🌱                    | F/ Create Directory 🔀 F8 Delete | 19 Properties 👖 F10 Qu | nt |                                      |         |                    |           |
| 103 KB 604 B 🧾 🥦 🔒 ae:                           | s SFTP (v3) (                   | 0:14:45                |    |                                      |         |                    |           |

Drag all selected files (now in blue color) into the subdirectory you have created to store the VDR Data on your PC. The following screen will open, and you must select Copy to start this process.

| Сору                                                          |                            | ? 🛛                  |
|---------------------------------------------------------------|----------------------------|----------------------|
| Copy 928 files to local directory                             |                            |                      |
| C:\PC_VDRDATA_01\*.*                                          |                            | Browse               |
| Transfer mode                                                 | Filename modification      | Attributes           |
| ◯ <u>T</u> ext (plain text, html, scripts,)                   | ⊙ <u>N</u> o change        | ✓ Preserve timestamp |
| O Binary (archives, doc,)                                     | O <u>U</u> pper case       | Preserve read-only   |
| ⊙ <u>A</u> utomatic                                           | ◯ Lo <u>w</u> er case      |                      |
| Transfer following files in text mode                         | O <u>F</u> irst upper case |                      |
| *.*html; *.htm; *.txt; *.php*; *.cgi; * 👽                     | ✓ Replace "\:*?'           |                      |
| Other                                                         |                            |                      |
| Exclude 🕶 mas <u>k</u>                                        |                            |                      |
| Clear source file 'Archive' attribute mask hints              |                            |                      |
| New and updated file(s) only                                  |                            |                      |
| Use same settings next time Do not show this dialog box again |                            |                      |
| Transfer on background (add to transfer gueue)                |                            |                      |
| Presets << Less Copy Cancel Help                              |                            |                      |

Once the copying process, which may take up to 60 minutes, depending upon the data volume (number and characteristics of channels recorded) within the capsule is finished, you will continue by repeating these steps with the secondary volume called /root/mnt/vdrm2/vdr data.

Copy this volume into the same subdirectory on the PC. (the example: PC\_VDRDATA\_01)

Once you have finished both the primairy (<u>/root/mnt/vdrm1vdr data</u>) and secondairy data volume (<u>/root/mnt/vdrm2/vdr data</u>) from the capsule onto the PC you may start to review the data with the WavePlay replay software.

Refer to the Manual NW-4000-50 "WavePlay - VDR replay software User Manual"